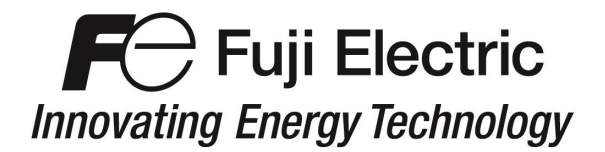

## **APPLICATION NOTE**

# FECA-AN-128A

# USB to RS-485 Converter Usage

| Inverter type         | FRENIC-MEGA Series             |
|-----------------------|--------------------------------|
| Software version      | All versions                   |
| Required options      | None                           |
| Related documentation | FRENIC Loader 3.2 Instruction  |
|                       | Manual INR-SI47-1549b-E        |
|                       | FRENIC-MEGA Instruction Manual |
|                       | INR-SI47-1457a-E               |
| Author                | Michael Gilson                 |
| Date                  | 12/20/12                       |
| Revision              | A                              |
|                       |                                |

#### Introduction

This application note provides the recommended USB to RS-485 converter as it applies to the connection to Fuji Electrics **FRENIC Loader 3.1EN Software and FRENIC Loader 3.2EN**.

#### **Converter Data**

The recommended USB to RS-485 converter-Black Box Network Services USB to RS-485 2 wire converter Model Number IC832A http://www.blackbox.com

This model was tested for connectivity and functionality. It is capable of communicating using Fuji Electric FRENIC Loader 3.1EN Software, Loader 3.2EN on PC grunning Windows XP, and WIN 7 (32 and 64 bit).

#### Setup

#### **Function Codes**

Set the drive function codes as shown in Table 1. Table 1: Inverter Function Codes

| Function Code | Setting | Description                         |
|---------------|---------|-------------------------------------|
| H30           | 3       | Freq and Run command through RS-485 |
| Y01           | 1       | Station address (inverter address)  |
| Y04           | 3       | 19,200 Baud rate                    |
| Y05           | 0       | 8 bits Data Length, Data Bits       |
| Y06           | 0       | None, Parity check                  |
| Y07           | 0       | 2 stop bits                         |
| Y10           | 1       | FRENIC Loader protocol              |

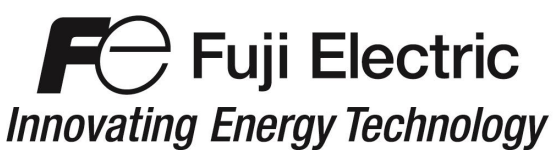

### Wiring

Strip one end of your Ethernet cable and wire like Figure 1A. Isolate the remaining wires.

- Blue will go to port A(-).
- White/Blue will go to port B(+).
- The shield will go to the port GND.
- Isolate the remaining wires.

Figure 1A: Adapter wiring

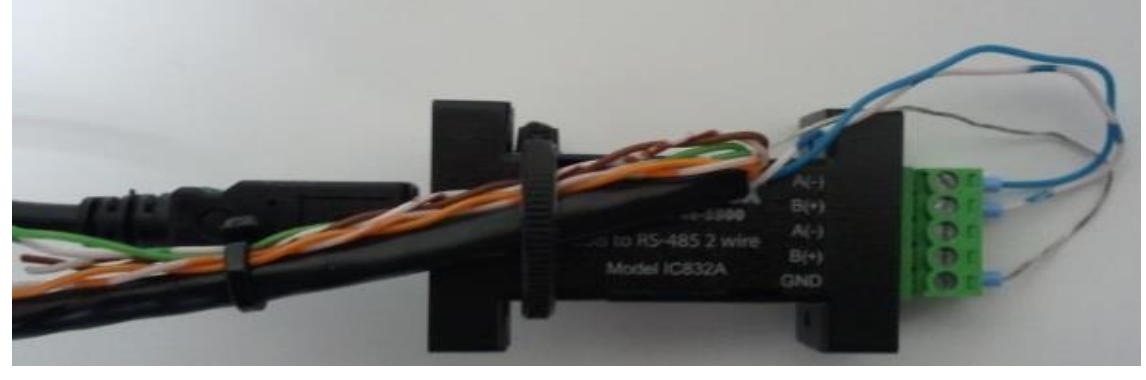

At this point plug one end of your straight Ethernet cable into the inverterc RJ-45 port on the front of the drive (Figure 1B). Figure 1B

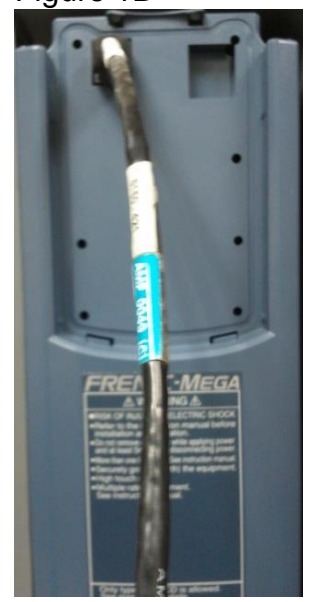

# For Fuji Electric

Plug the USB cable into an available USB port on the computer (Figure 1C). Figure 1C

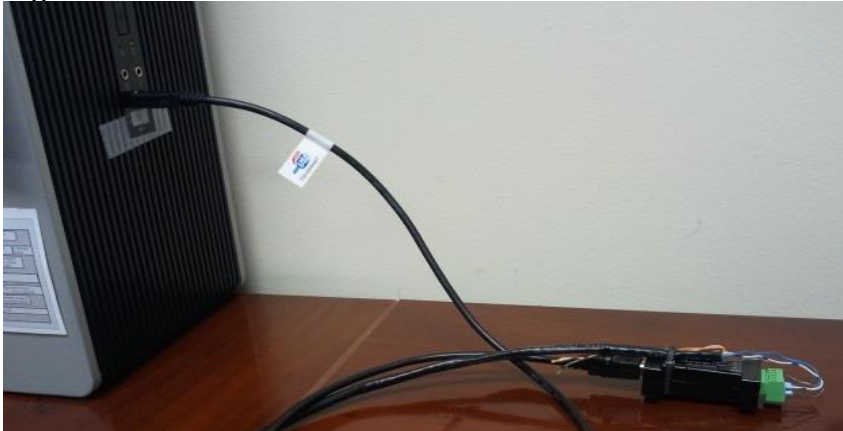

\*Note: only use a straight Ethernet cable and wire one end like above in Figure 1A. Do not use any other wiring as damage to the inverter may result.

#### **Software Settings**

Port settings as shown in Figure 2

- Bits per second: 19200
- Data bits: 8
- Parity: None
- Stop bits: 2
- Flow control: None

Figure 2: Computer COM port settings

| General Port Setting | Driver Details  |        |                  |
|----------------------|-----------------|--------|------------------|
|                      | Bits per second | 19200  | •                |
|                      | Data bits       | 8      |                  |
|                      | Party           | None   | •                |
|                      | Stop bits       | 2      |                  |
|                      | Row control     | None   | *                |
|                      | Ad              | vanced | Restore Defaults |
|                      |                 |        |                  |
|                      |                 |        |                  |
|                      |                 |        |                  |
|                      |                 |        |                  |

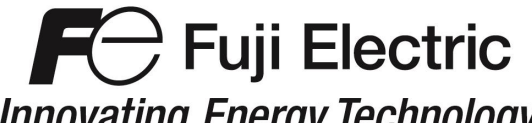

# Innovating Energy Technology

Loader Settings as shown in Figure 3

- Click on Communication settings.
- Choose the target: RS-485 Data in inverter.
- Set the Port and Baud rate.
- Click Connection List.
- Identify your inverter.
- Click Browse.
- The status should change from Unknown to Connected.

Figure 3: Loader settings

| 12 FRENUC Loaders-2 - Quick Access Menu                                                                                                    |                                                                                                    |                                                                                                    |                                      |
|----------------------------------------------------------------------------------------------------|----------------------------------------------------------------------------------------------------|----------------------------------------------------------------------------------------------------|--------------------------------------|
| File Menu Setup View Window Help                                                                                                    |                                                                                                    |                                                                                                    |                                      |
| D 📽 🖬 🚳 🖪 🕷 🕷 🚺 🖲 🕄 💐 🦉 🥅 FC                                                                                                    | CRTHIM OM TOP CSC                                                                                    |                                                                                                    |                                      |
| Quick Access Menu                                                                                                    |                                                                                                    |                                                                                                    |                                      |
| FRENIC Loader is a utility tool that allows you to set up, run, control, and monitor<br>Click the icon corresponding to the function you want to perform. Doing so allows | is the FRENIC series of inverters via a PC.                                                          |                                                                                                    |                                      |
| Function code): To set up, edit,<br>compare, transfer, or initialize<br>function codes.                                                                                   | [Test run]: To view the status of the<br>inverter and to control/run the<br>inverter through Loader. |                                                                                                    |                                      |
| [Operation monitor; To open I/O<br>monitor, system monitor, alarm<br>monitor, and analog metering.                                                                        | Communication Setting<br>Targel RS485Data in Inverter 💌                                              |                                                                                                    |                                      |
| Nulti-monitor(): To monitor the<br>running status of the previously<br>registered inverters on the system.                                                                | C USB<br>C RS-485<br>Pot CDM6                                                                        | OK                                                                                                    |                                      |
| Communication setting): To<br>configure communications<br>environment between the inverter<br>and the PC.                                                                 | Baud rate 13200 [bps]  Flow control RTS                                                              | Device connection fait           No.         Statum         Equipment name         RSHIS of a           Vol.         1         1                                                                                                    |                                      |
| Commercians esting): To configure                                                                                                    | Timeout 1.5 [c]                                                                                      |                                                                                                    |                                      |
| Hide this window at pest start-up.                                                                                                    | Qose                                                                                                 |                                                                                                    |                                      |
|                                                                                                    |                                                                                                    | To the second second se |                                      |
|                                                                                                    |                                                                                                    |                                                                                                    |                                      |
|                                                                                                    |                                                                                                    |                                                                                                    |                                      |
|                                                                                                    |                                                                                                    |                                                                                                    | No1:Unknown                          |
| 📀 ⋵ 📋 🛛 🕹 🧿 🖉                                                                                                    |                                                                                                    |                                                                                                    | ▲ IP:03 AM<br>10:03 AM<br>10/15/2012 |

At this point you can click OK and begin to use FRENIC Loader to operate, monitor, and troubleshoot your drive.

For further information: See FRENIC Loader 3.2 Instruction Manual INR-SI47-1549b-E, and FRENIC-MEGA Instruction Manual (INR-SI47-1457a-E).